Technologie→SI

Liaison collège - lycée

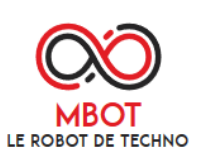

# **Concours Mbot 2020**

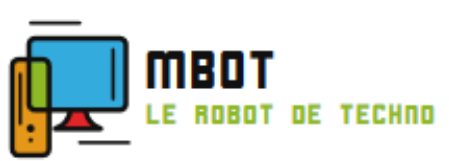

# Lycée le HEC Saint Hilaire

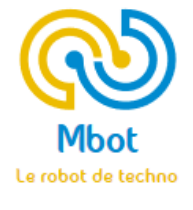

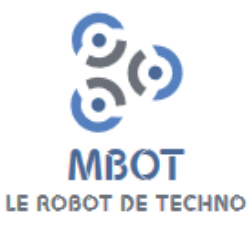

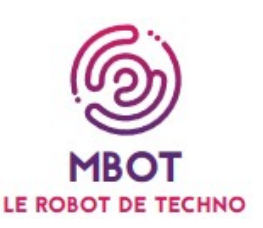

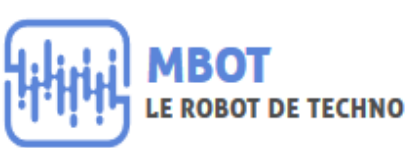

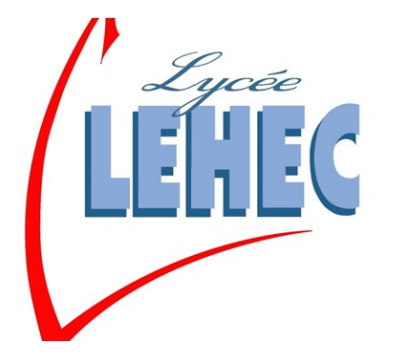

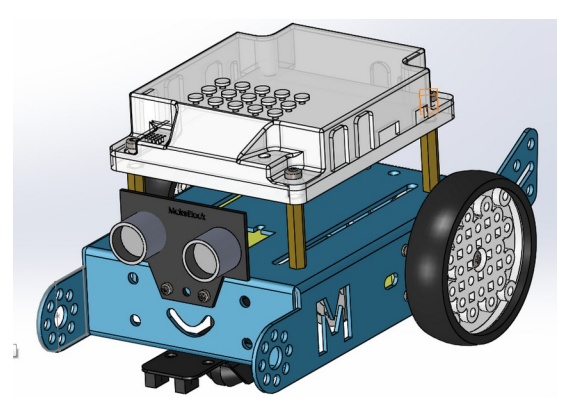

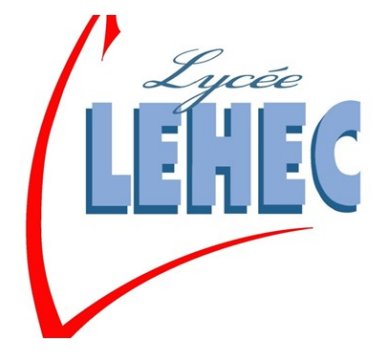

**Dossier ressources** 

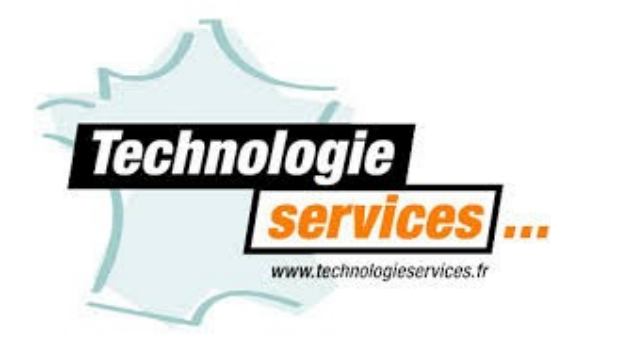

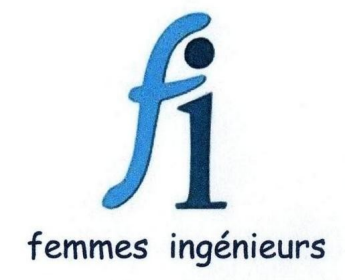

# **Robot Mbot**

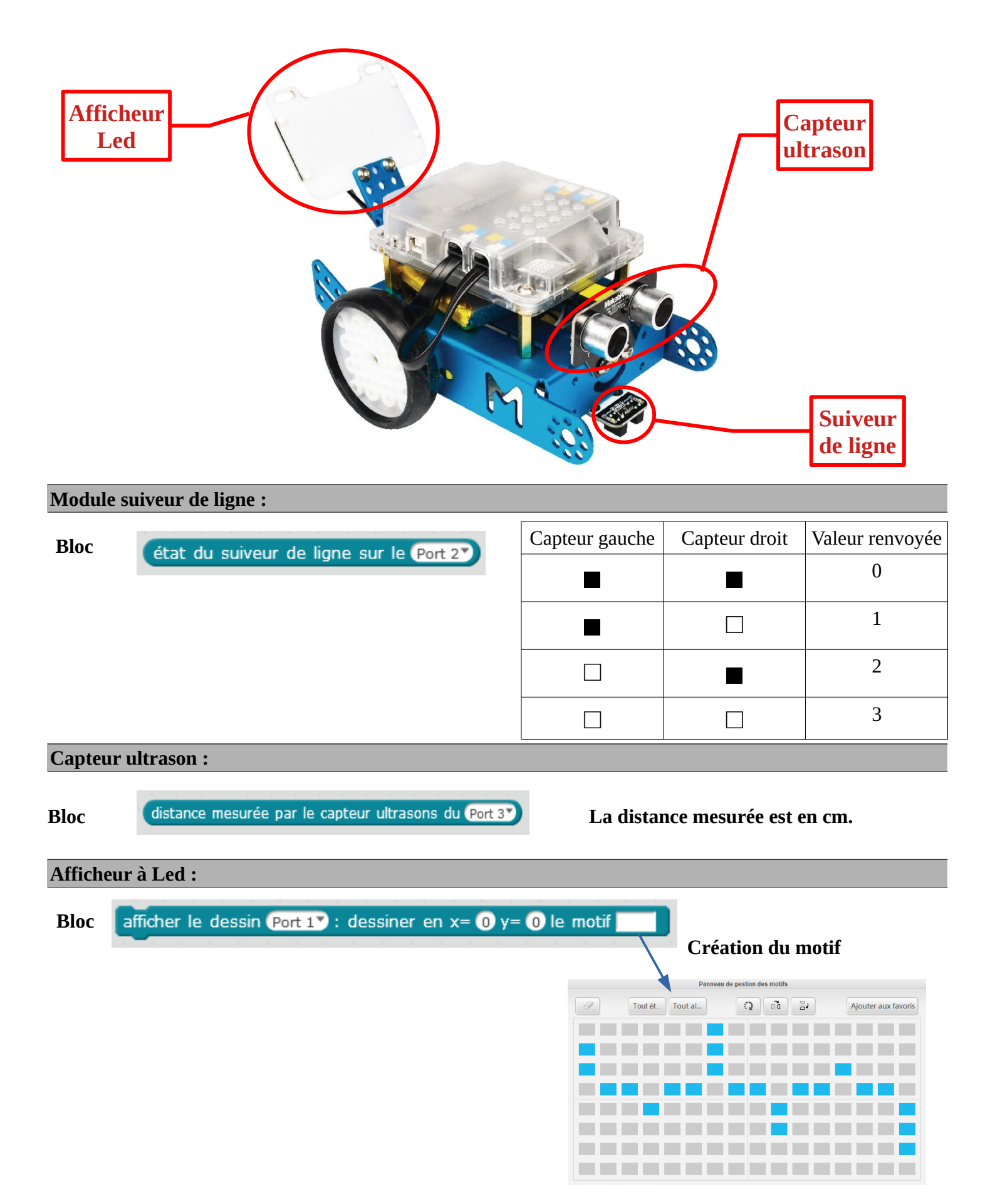

# **Procédures**

#### Mode réel

- Choix de la carte : mBot (mCore)
- Choix des extensions : Makeblock
- Réalisation du programmer
- Relier le robot à l'ordinateur à l'aide du cordon.
- Allumer le robot
- Connecter, par port série (COM)
- Passer en mode Arduino (clique **mBot-générer code** ou **Edition**)
- Téléverser

## **Mode virtuel**

- Choix de la carte : mBot (mCore)
- Choix des extensions : Makeblock
- Réalisation du programmer
- Créer un port virtuel.
- Paramétrer la simulation
- **Connecter**, par port série (COM), au port virtuel
- Cliquer sur le drapeau vert

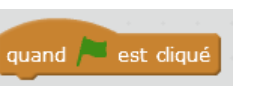

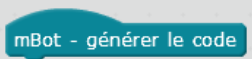

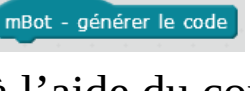

# **Programmation directe**

# <u>Situation</u> : Avancer, s'arrêter à 10cm d'un obstacle, tout en affichant un dessin clignotant sur afficheur Led

| mBot - générer le code                                            |
|-------------------------------------------------------------------|
| attendre jusqu'à bouton de la carte pressé                        |
| répéter indéfiniment                                              |
| si distance mesurée par le capteur ultrasons du Port 2 < 10 alors |
| avancer 🔨 à la vitesse 💽                                          |
| sinon                                                             |
| avancer 🔨 à la vitesse 100 🖤                                      |
| affichage                                                         |
|                                                                   |
| définir affichage                                                 |
| afficher le dessin (Port 4) : dessiner en x= () y= () le motif 🔼  |
| attendre 1 secondes                                               |
| afficher le dessin (Port 4) : dessiner en x= () y= () le motif    |
| attendre 1 secondes                                               |

#### Situation : Afficher fréquence cardiaque, qui change

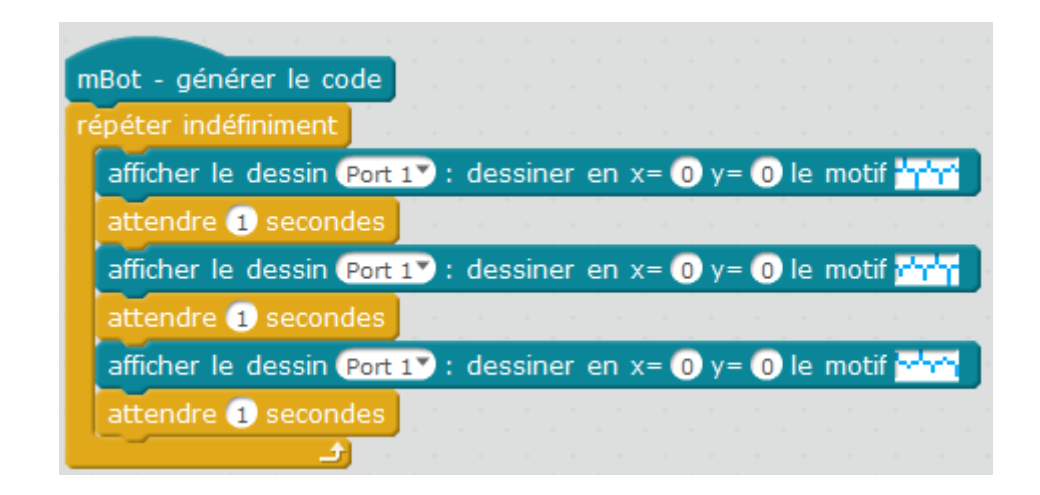

Situation : Suivre une ligne, faire demi-tour si fin de ligne

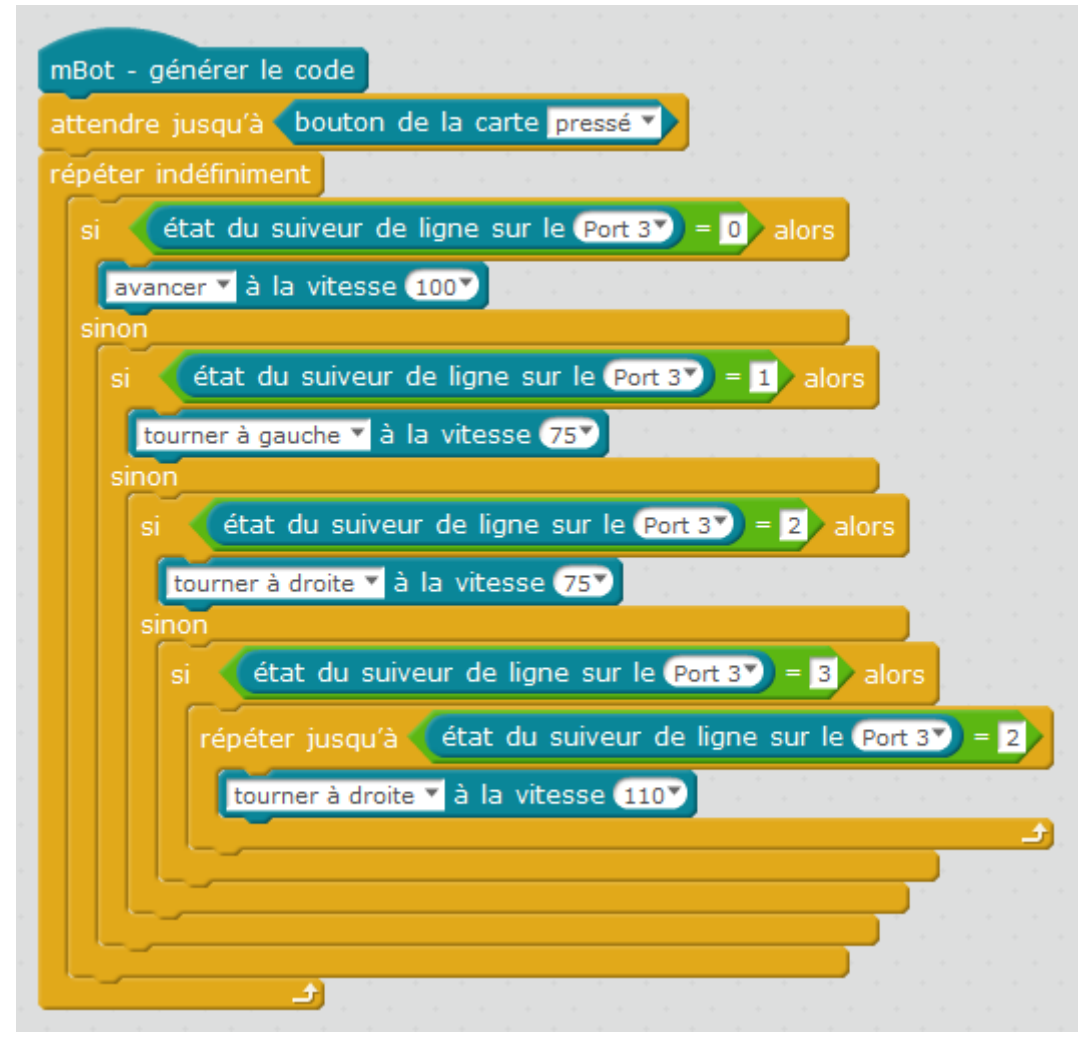

Situation : Afficher sur l'afficheur Led, la valeur renvoyée par le capteur suiveur de ligne

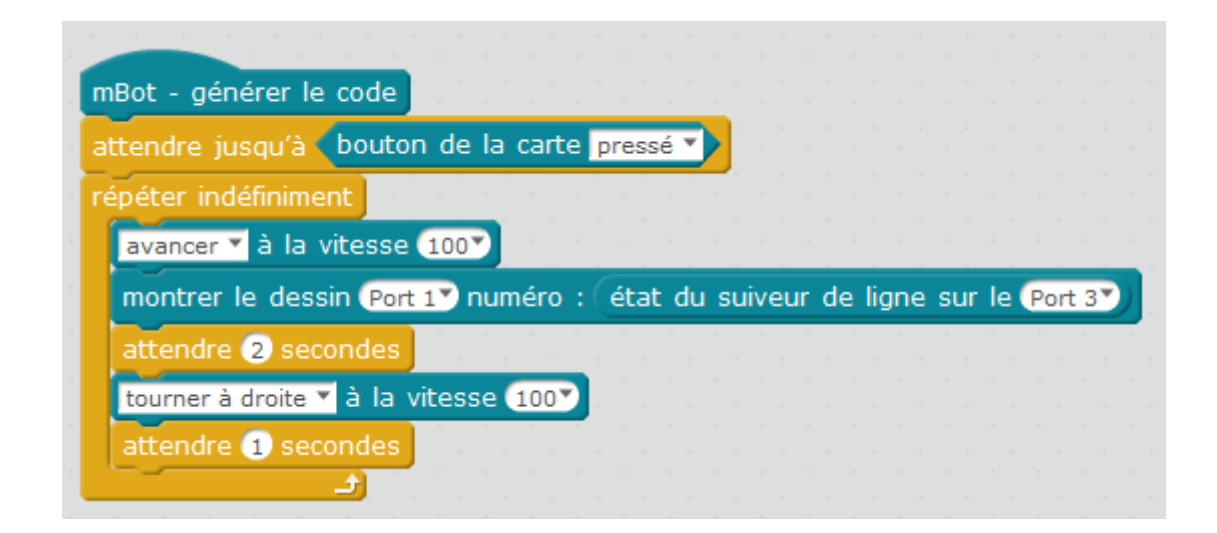

<u>Situation</u> : Avancer , si obstacle à moins de 40 cm, ralentir d'1/4 la vitesse, jusqu'à l'arrêt total à 10 cm de l'obstacle

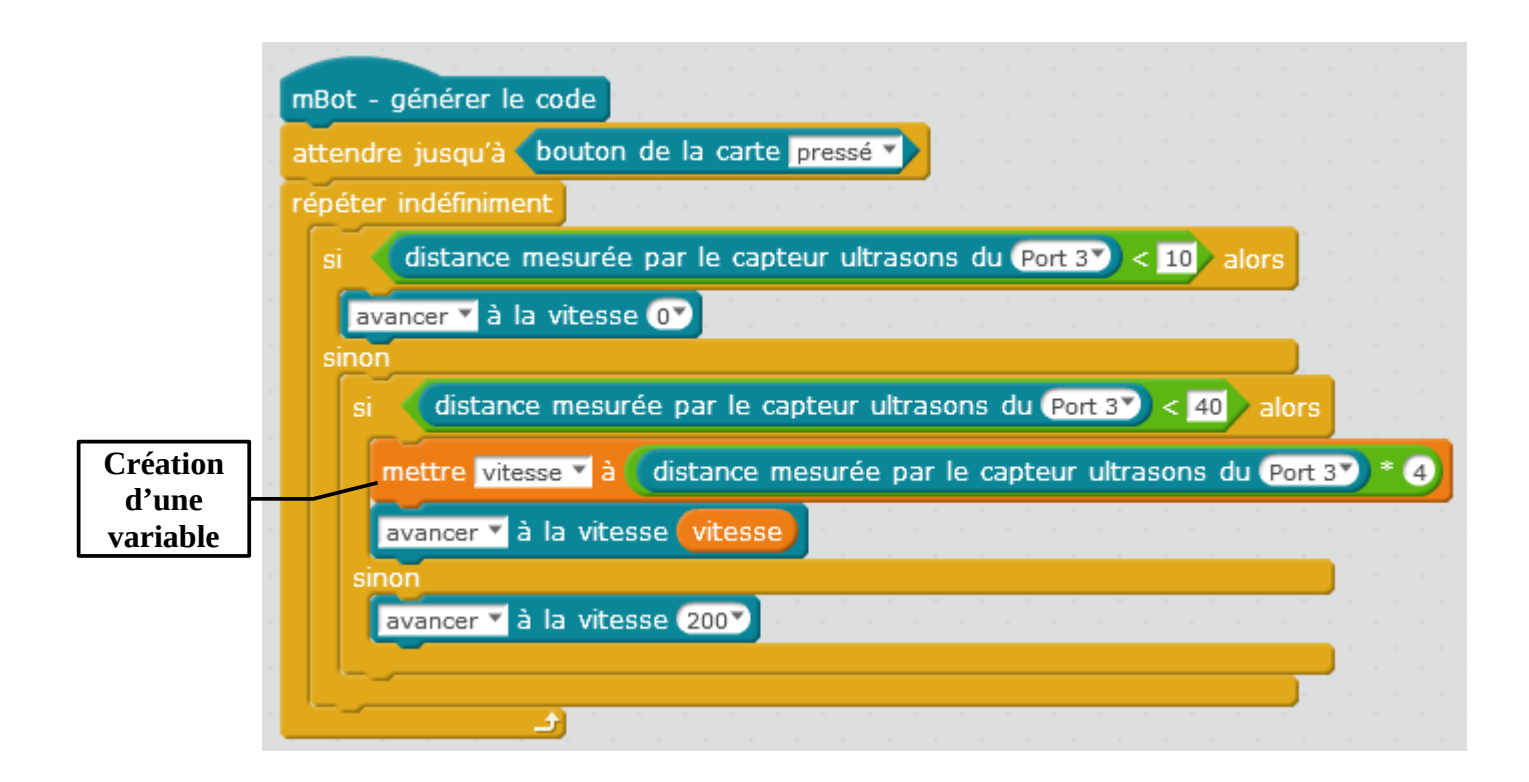

<u>Situation</u> : Suivre une ligne, faire s'arrêter, si fin de ligne et éviter un obstacle.

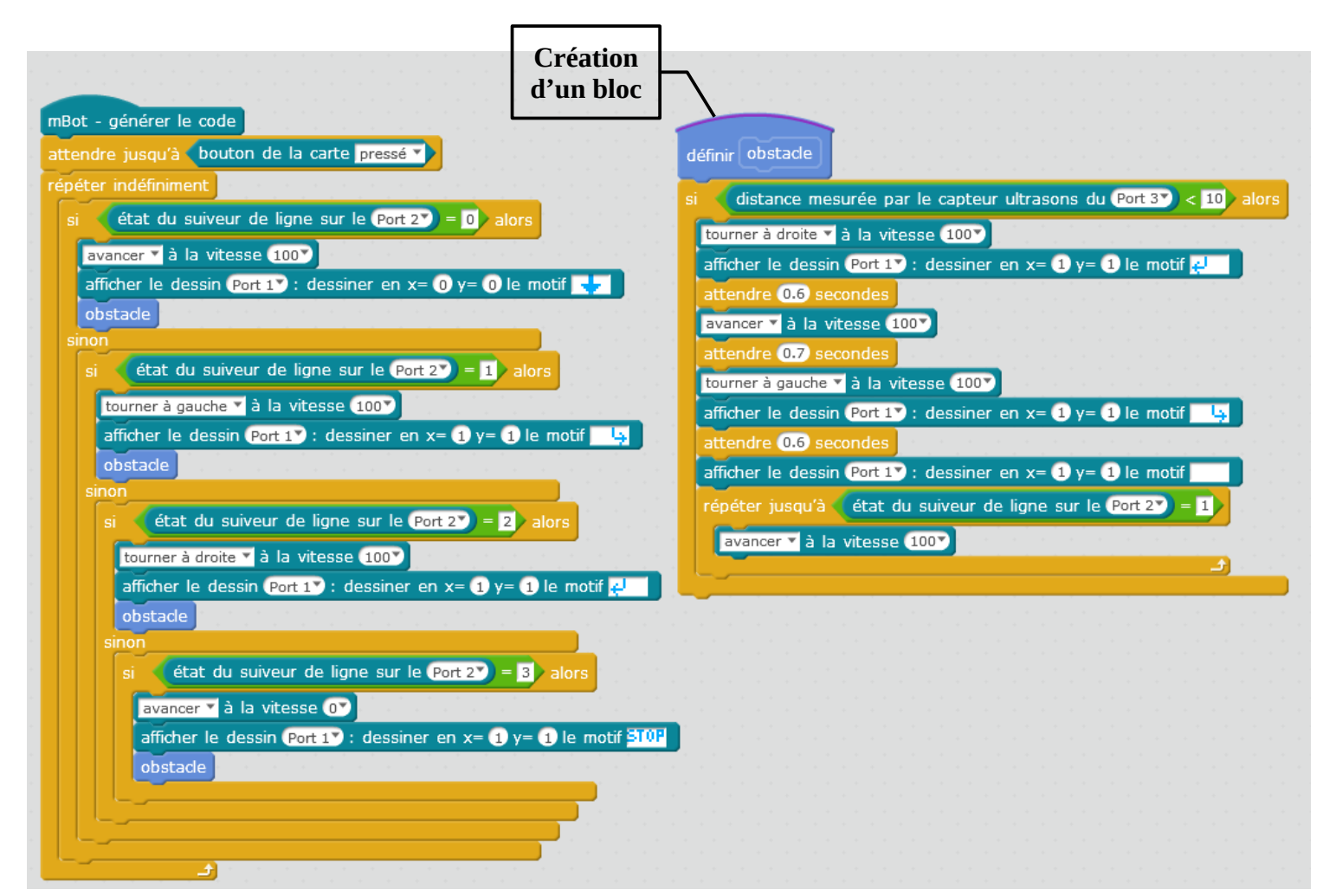

Lycée le HEC – Saint Hilaire

# **Programmation virtuelle**

<u>Situation</u> : Suivre une ligne, si, pas de ligne, reculer

| quand 🎮 est diqué 🔤 de la companya de la companya de la comp |
|----------------------------------------------------------------------------------------------------|
| répéter indéfiniment                                                                                                    |
| si (état du suiveur de ligne sur le Port 2) = 0 alors                                                                                                    |
| avancer 🝸 à la vitesse 107                                                                                                    |
| sinon                                                                                                    |
| si (état du suiveur de ligne sur le (Port 27) = 1 alors                                                                                                    |
| tourner à gauche 💙 à la vitesse 57                                                                                                    |
| sinon                                                                                                    |
| si (état du suiveur de ligne sur le (Port 2) = 2 alors                                                                                                    |
| tourner à droite 💙 à la vitesse 🖅                                                                                                    |
| sinon                                                                                                    |
| si (état du suiveur de ligne sur le (Port 2) = 3 alors                                                                                                    |
| reculer 💙 à la vitesse 10 Y                                                                                                    |
| L                                                                                                    |
|                                                                                                    |
|                                                                                                    |
| a de la companya de la companya de la companya de la companya de la companya de la companya de la companya de l                                                                                                    |

#### Création d'un port virtuel :

A- Ouvrir le logiciel VSPE

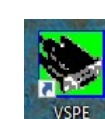

(refuser la licence proposée)

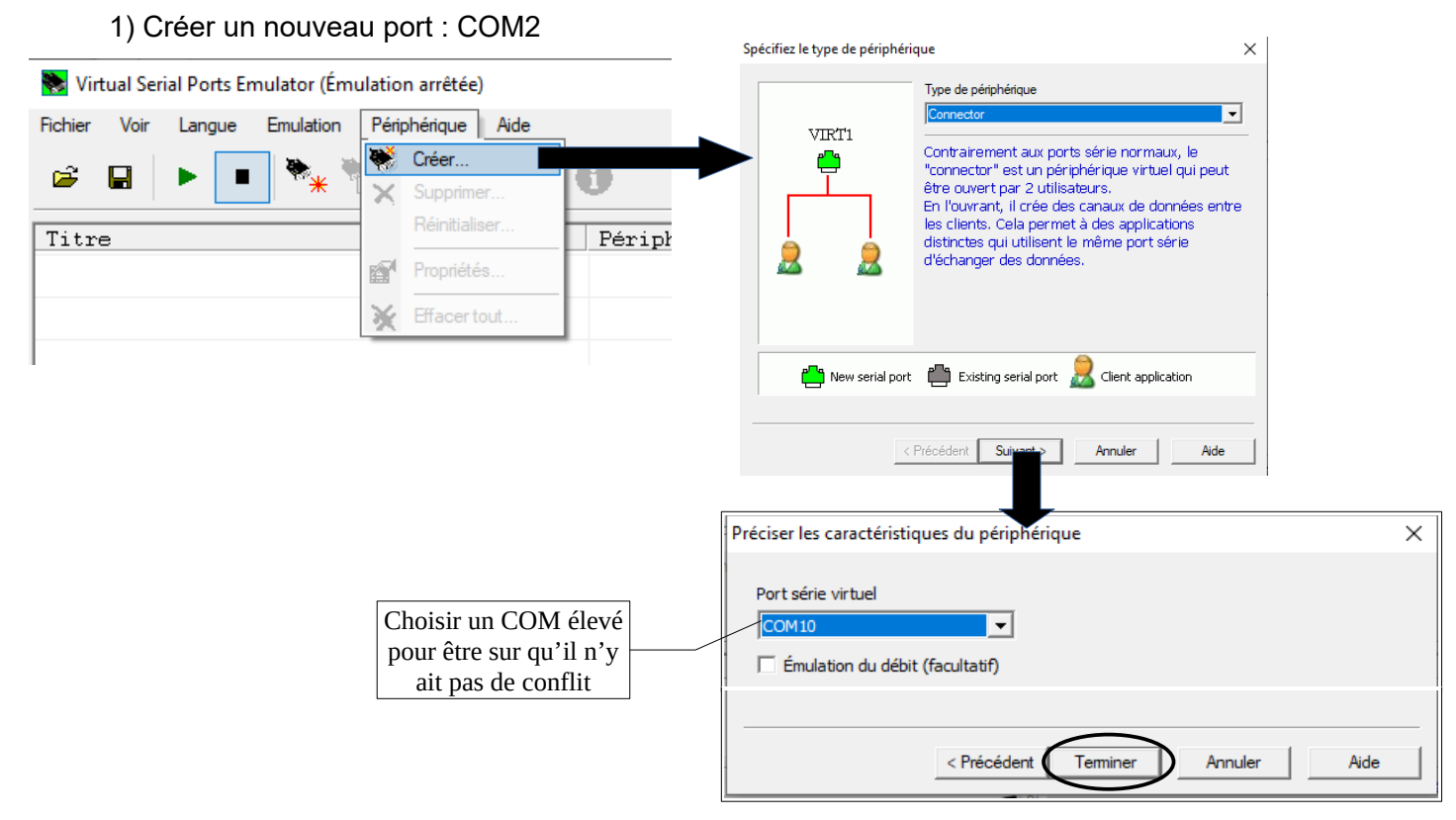

2) Démarrer l'émulation de ce port COM virtuel

| 📚 Virtual Serial Ports Emulator (Émulation démarrée) |              |  |  |  |  |  |  |  |
|------------------------------------------------------|--------------|--|--|--|--|--|--|--|
| Fichier Voir Langue Emulation Périphérique Aide      |              |  |  |  |  |  |  |  |
| 🖻 🖬 🕨 🕨 🎠 🇞 🌄 🕯                                      | 0            |  |  |  |  |  |  |  |
| Titre                                                | Périphérique |  |  |  |  |  |  |  |
| COM10                                                | Connector    |  |  |  |  |  |  |  |

Il nous reste à connecter notre robot Mbot sur ce port dans le logiciel de programmation Mblock :

## **B- Lancer le logiciel V-REP PRO EDU** 1) Charger la scène sur laquelle le robot doit évoluer :

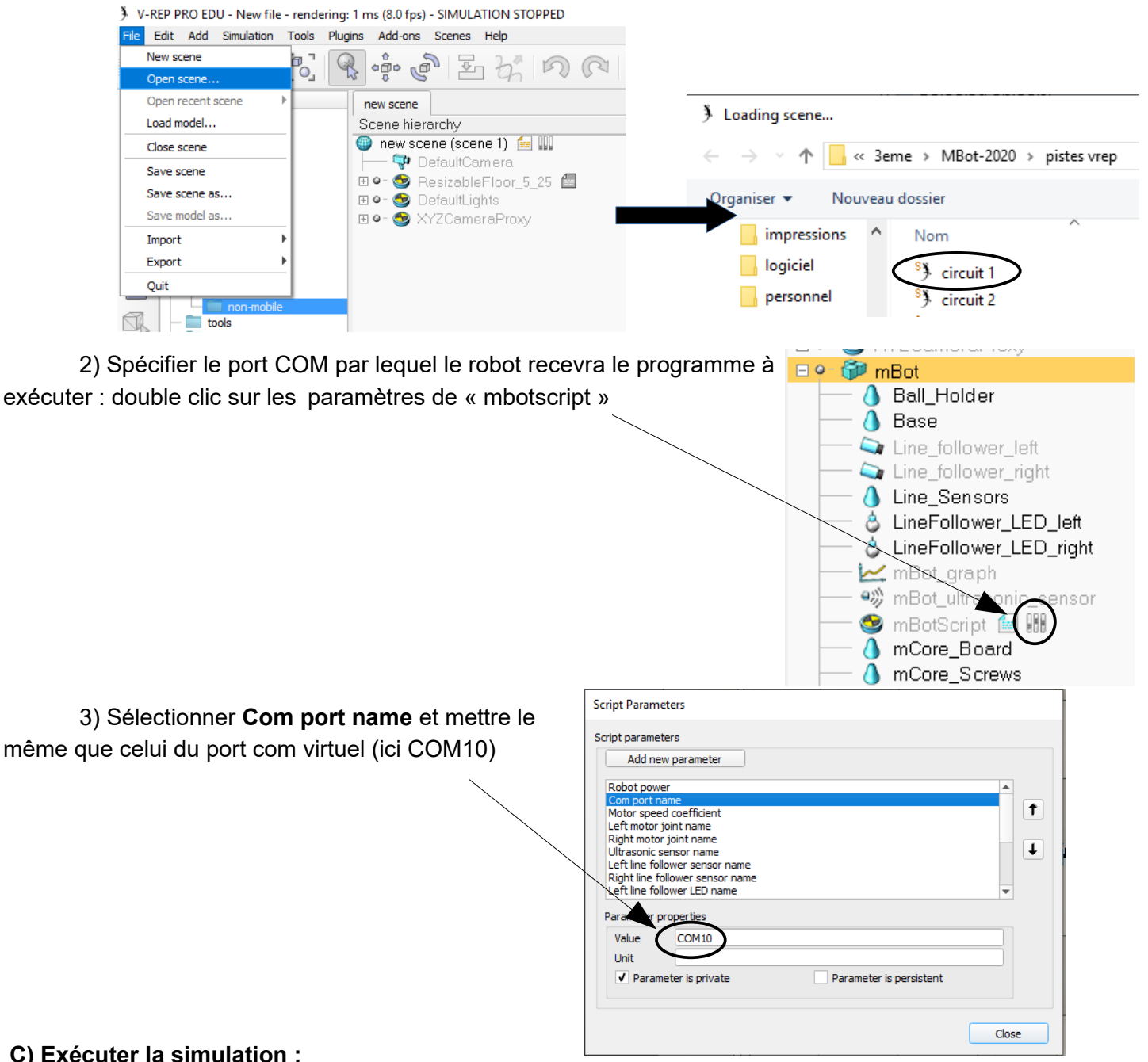

#### C) Exécuter la simulation :

- 1) Mettre les fenêtres de V-rep et Mblock, côte à côte sur l'écran
- 2) Exécuter la simulation sous V-rep (le robot est en attente du programme)

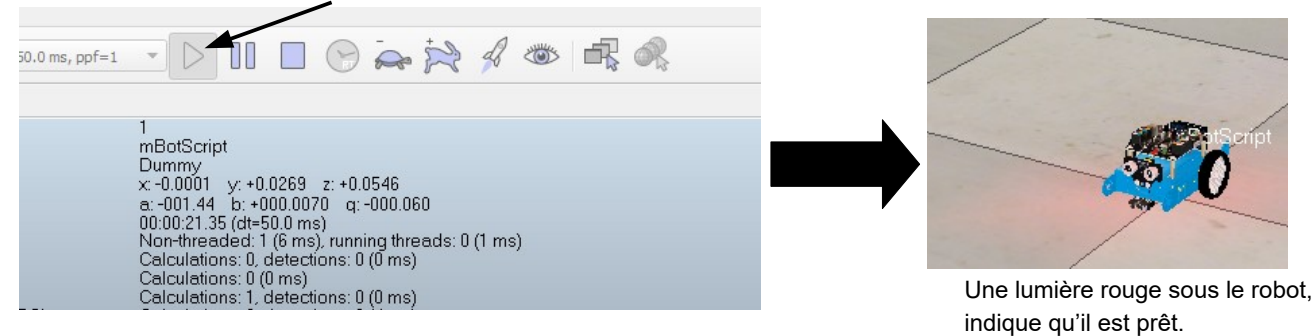

- Impossible d'avoir accès à Évènements

- Quitter le mode Arduino, en cliquant sur Retour

| Instructions      |                        | 1+> | C XC           | ·····,···                               |               |             |  |  |               |                                                                                                    |
|-------------------|------------------------|-----|----------------|-----------------------------------------|---------------|-------------|--|--|---------------|----------------------------------------------------------------------------------------------------|
| Mouvement         | Evénements             |     |                |                                         |               |             |  |  |               | Retour Téléverser dans l'Arduino                                                                                             |
| Son<br>Stylo      | Capteurs<br>Opérateurs |     |                |                                         |               |             |  |  | x: 2<br>y: 12 | <pre>1 #include <arduino.h> 2 #include <wire.h> 2 #include <softwaresorial h=""></softwaresorial></wire.h></arduino.h></pre> |
| Blocs & variables | Pilotage               |     | répéter indéfi | niment                                  |               |             |  |  |               | 4<br>5 double angle_rad = PI/180.0;                                                                                          |
| attendre 1 secon  | ides                   |     | si état        | du suiveur de ligne<br>à la vitesse 107 | sur le Port 2 | 🕥 = 🚺 alors |  |  |               | <pre>6 double angle_deg = 180.0/PI; 7 8 void setup(){ 9 }</pre>                                                              |